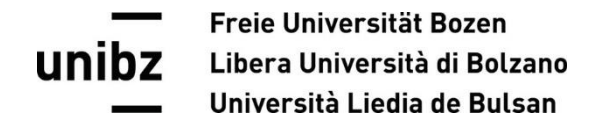

## Singoli passi: Iscrizione all'esame

Gentilmente effettui il login nel tuo my SNS e accedi all'applicazione "Enrollment to exams".

Facendo clic sul pulsante verde, ti puoi iscrivere all'esame selezionato. Dopo può vedere il numero di studenti già iscritti e la tua posizione.

Facendo clic sul pulsante rosso, ti puoi cancellare dall'esame.

| my SNS Home > Exam enrolment                    |                                                                                                    |                  |              |            |                                           |                  |                    |            |                 |   | •             |   |
|-------------------------------------------------|----------------------------------------------------------------------------------------------------|------------------|--------------|------------|-------------------------------------------|------------------|--------------------|------------|-----------------|---|---------------|---|
| l miei esami   🖤 218 likes   🗭 Leave a feedback |                                                                                                    |                  |              |            |                                           |                  |                    | Search     |                 | ۹ |               |   |
|                                                 | Search                                                                                                    |                  |              |            |                                           |                  |                    |            |                 |   |               | : |
|                                                 | Descrizione                                                                                                    | Data esame 👃     | Codice esame | Tipo esame | Presidente della commissione esaminatrice | Stato            | Commento azione    | Termine    | Pos./Num.totale |   | Azione        |   |
|                                                 | Modelli integrati di intervento psico-educativi per la<br>disabilità intellettiva e dei disturbi generalizzati dello<br>sviluppo - parte 2 | 03.08.2023 16:00 | 80914        | EXA        | Dr. Francesco Rovatti                     | <b>I</b> scritto | Puoi disiscriverti | 30.07.2023 | 30 / 33         |   | DISISCRIVERSI |   |
|                                                 | Didattica dell'area antropologica - LAB SP                                                                                                 | 08.07.2023 09:30 | 80929        | EXA        | Dr. Giovanna Malusà                       | Iscritto         | Puoi disiscriverti | 04.07.2023 | 3/3             |   | DISISCRIVERSI |   |
|                                                 | Didattica speciale: codici del linguaggio logico e<br>matematico - LAB SP                                                                  | 27.06.2023 09:00 | 80928        | EXA        | Dott. Mag. Massimo Turrini                | Non iscritto     | Puoi iscriverti    | 22.06.2023 | -               |   | ISCRIVERSI    |   |

## **Unibz** Università di Bolzano Università Liedia de Bulsan

Prima di poterti iscrivere all'esame selezionato, devi compilare il questionario di valutazione facendo clic sul pulsante blu:

| The second second secon |                                                                                                    |                  |              |            |                                           |                   |                                                                 |            |                 |            |   |
|----------------------------------------------------------------------------------------------------|----------------------------------------------------------------------------------------------------|------------------|--------------|------------|-------------------------------------------|-------------------|-----------------------------------------------------------------|------------|-----------------|------------|---|
|                                                                                                    | miei esami 🛛 🔍 218 likes 🛛 📮 Leave a feedback                                                                                              |                  |              |            |                                           |                   |                                                                 |            |                 |            | ۹ |
|                                                                                                    | Search                                                                                                    |                  |              |            |                                           |                   |                                                                 |            |                 |            |   |
|                                                                                                    | Descrizione                                                                                                    | Data esame ↓     | Codice esame | Tipo esame | Presidente della commissione esaminatrice | Stato             | Commento azione                                                 | Termine    | Pos./Num.totale | Azione     |   |
|                                                                                                    | Modelli integrati di intervento psico-educativi per<br>la disabilità intellettiva e dei disturbi generalizzati<br>dello sviluppo - parte 2 | 03.08.2023 16:00 | 80914        | EXA        | Dr. Francesco Rovatti                     | !<br>Non iscritto | Puoi iscriverti                                                 | 30.07.2023 | -               | ISCRIVERSI | I |
|                                                                                                    | Didattica dell'area antropologica - LAB SP                                                                                                 | 08.07.2023 09:30 | 80929        | EXA        | Dr. Giovanna Malusà                       | Non iscritto      | Prego compilare la valutazione prima di iscriversi<br>all'esame | 04.07.2023 | -               | VALUTARE   |   |
|                                                                                                    | Didattica speciale: codici del linguaggio logico e<br>matematico - LAB SP                                                                  | 27.06.2023 09:00 | 80928        | EXA        | Dott. Mag. Massimo Turrini                | Non iscritto      | Prego compilare la valutazione prima di iscriversi<br>all'esame | 22.06.2023 | -               | VALUTARE   | I |

## Se non sei in grado di iscriverti all'esame ti preghiamo di verificare uno dei seguenti motivi:

- il termine di iscrizione all'esame è scaduto;
- non hai superato l'esame per tre tentativi consecutivi;
- l'esame non è inserito nel tuo piano degli studi;
- non sei in regola con il pagamento delle tasse universitarie;
- non hai compilato il questionario di valutazione dell'insegnamento;

Se a verifica avvenuta il problema persistesse, ti preghiamo di contattare immediatamente la Segreteria di Facoltà (2000 - faculty.education@unibz.it)!